# IDO-Purple Pi OH RK3566-V1 Android使用手册

#### 1 硬件资源概况

1.1 主板照片

1.2 硬件资源及设备节点

- 2 功能测试及接口使用方法
  - 2.1 Ethernet
  - 2.2 WIFI

2.3 Bluetooth

2.4 USB

2.5 耳机

2.6 MIPI CSI Camera

#### 2.7 RTC

2.7.1 HYM8563

2.8 TF Card

2.9 显示屏

- 2.9.1 MIPI
- 2.9.2 HDMI
- 2.10 双排针接口
  - 2.10.1 UART
  - 2.10.2 SPI
  - 2.10.3 I2C
  - 2.10.4 GPIO

#### 3 Android应用开发

3.1 APK签名

- 3.1.1 生成app\_signed.apk
- 3.1.2 Android Studio在APP签名方法

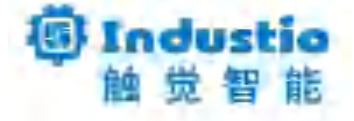

# IDO-Purple Pi OH RK3566-V1

# Android使用手册

深圳触觉智能科技有限公司

www.industio.cn

#### 文档修订历史

| 版本   | PCBA版<br>本 | 修订内容                  | 修订  | 审核  | 日期         |
|------|------------|-----------------------|-----|-----|------------|
| V1.0 | V1B        | 创建文档                  | FYZ | IDO | 2023/03/09 |
| V1.1 | V1B        | 修改图片为Purple Pi OH V1B | HJT | IDO | 2023/06/23 |
| V1.2 | V1B        | 优化文档                  | WCD | IDO | 2024/05/06 |

| V1.3 | V1B | 新增PCBA版本说明 | FYZ | JJM、 | 2024/08/07 |
|------|-----|------------|-----|------|------------|
|      |     |            |     | ZYY  |            |

# 1 硬件资源概况

## 1.1 主板照片

Purple-Pi-OH正面实物图,如下图所示:

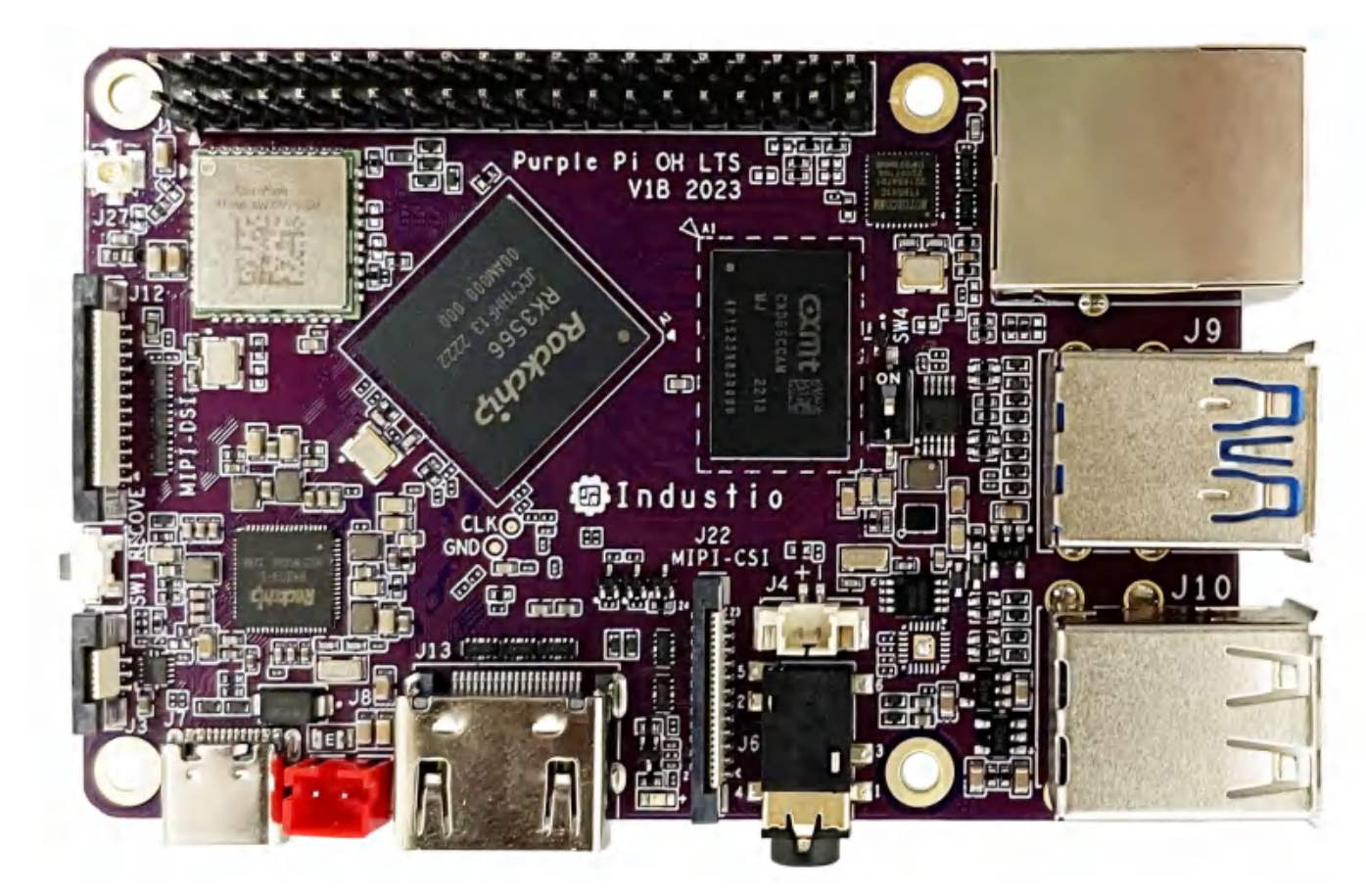

Purple-Pi-OH背面实物图,如下图所示:

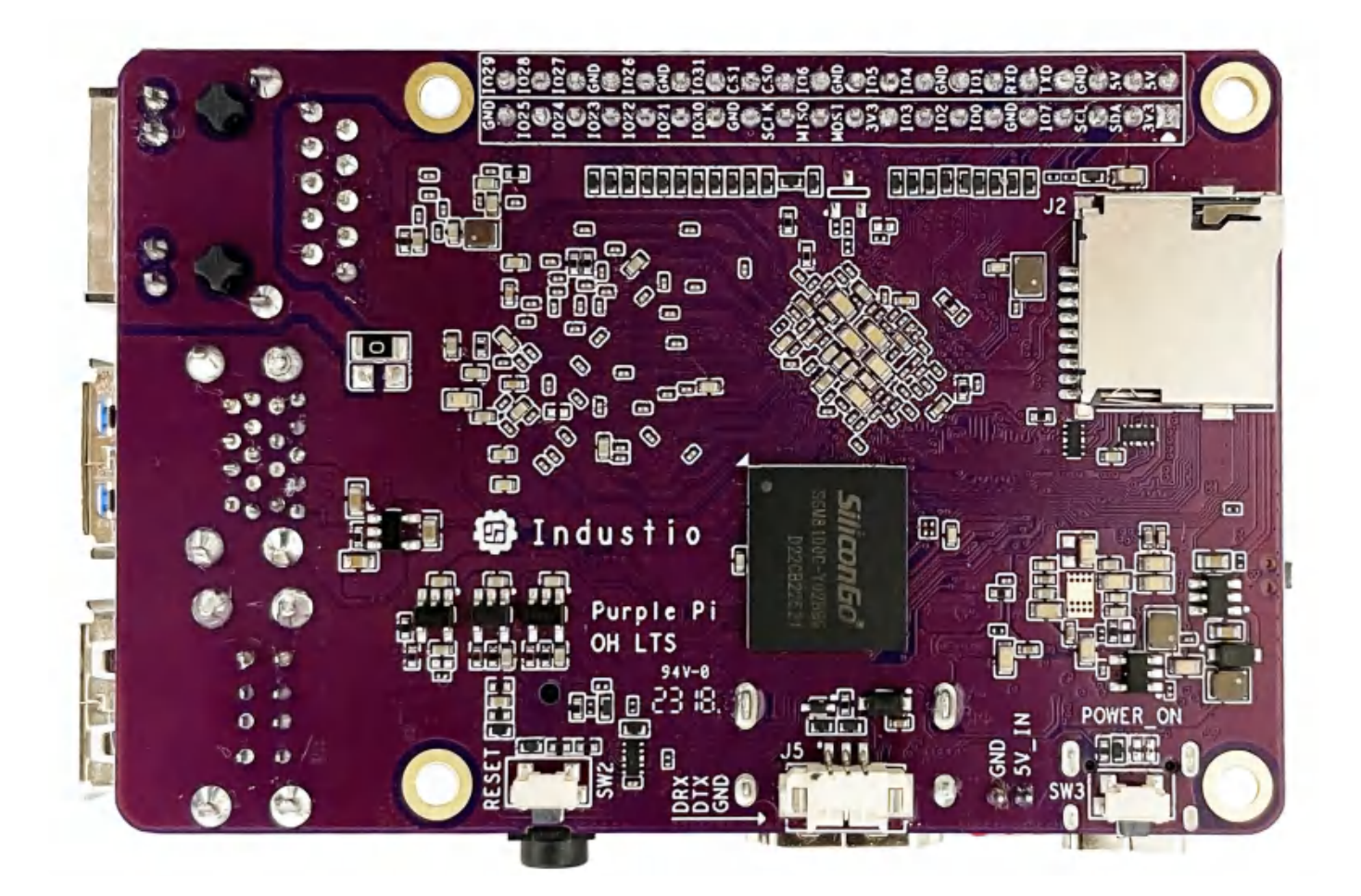

## 1.2 硬件资源及设备节点

设备节点如下表所示:

| 序号 | 名称       | 描述                                                 | 设备节点 |
|----|----------|----------------------------------------------------|------|
| 1  | 内核版本     | Linux 4.19.219                                     | /    |
| 2  | 系统版本     | Android11                                          | /    |
| 3  | 内存       | LPDDR4(1G/2G/4G选配)                                 | /    |
| 4  | 存储       | eMMC5.1(8GB/16GB/32GB选配)                           | /    |
| 5  | 供电       | DC 5V@2A                                           | /    |
| 6  | 显示       | HDMI、MIPI                                          | /    |
| 7  | USB OTG  | USB OTG Type-C                                     | /    |
| 8  | USB HOST | USB3.0 HOST(Type–A) X 1<br>USB2.0 HOST(Type–A) X 3 | /    |

| 9  | TF Card | TF Card x 1                           | /           |
|----|---------|---------------------------------------|-------------|
| 10 | 以太网     | 千兆自适应以太网 x 1                          | eth0        |
| 11 | WIFI/BT | AM-NM372SM 2.4G<br>AW-CM256SM 2.4G/5G | wlan0 、hci0 |
| 12 | 耳机      | 3.5mm 美标                              | /           |
| 13 | Camera  | OV5648、OV8858                         | /           |
| 14 | 串口      | TTL x 1                               | /           |
| 15 | 调试串口    | TTL x 1                               | /           |
| 16 | RTC     | HYM8563 x 1                           | /           |
| 17 | 系统指示灯   | x1                                    | /           |
| 18 | ADC按键   | 1路                                    | /           |

# 2 功能测试及接口使用方法

## 2.1 Ethernet

自适应千兆以太网接口位于J11,如下图所示:

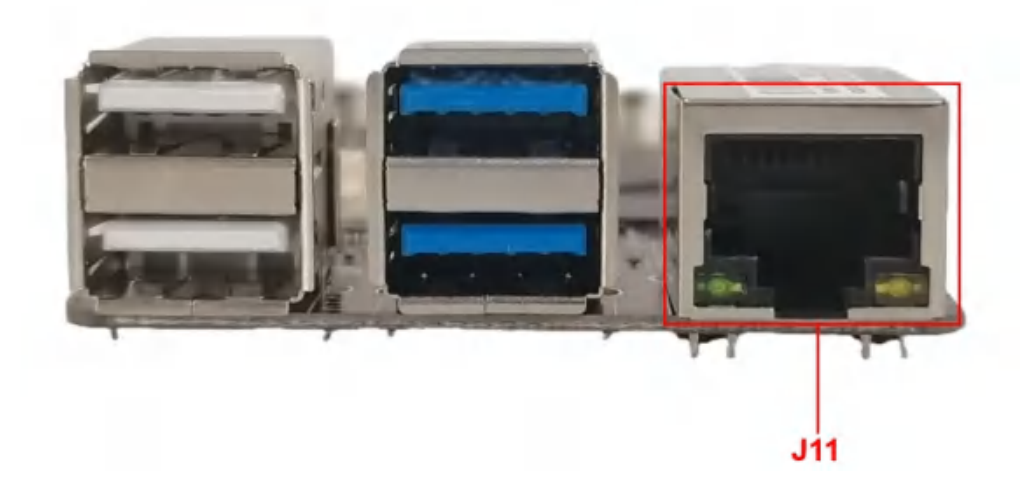

主板有一路千兆自适应以太网接口,设备节点为eth0,以太网接口默认支持DHCP,只需要将以太网接口 连接路由器即可为主板动态分配 IP 地址,如下图所示:

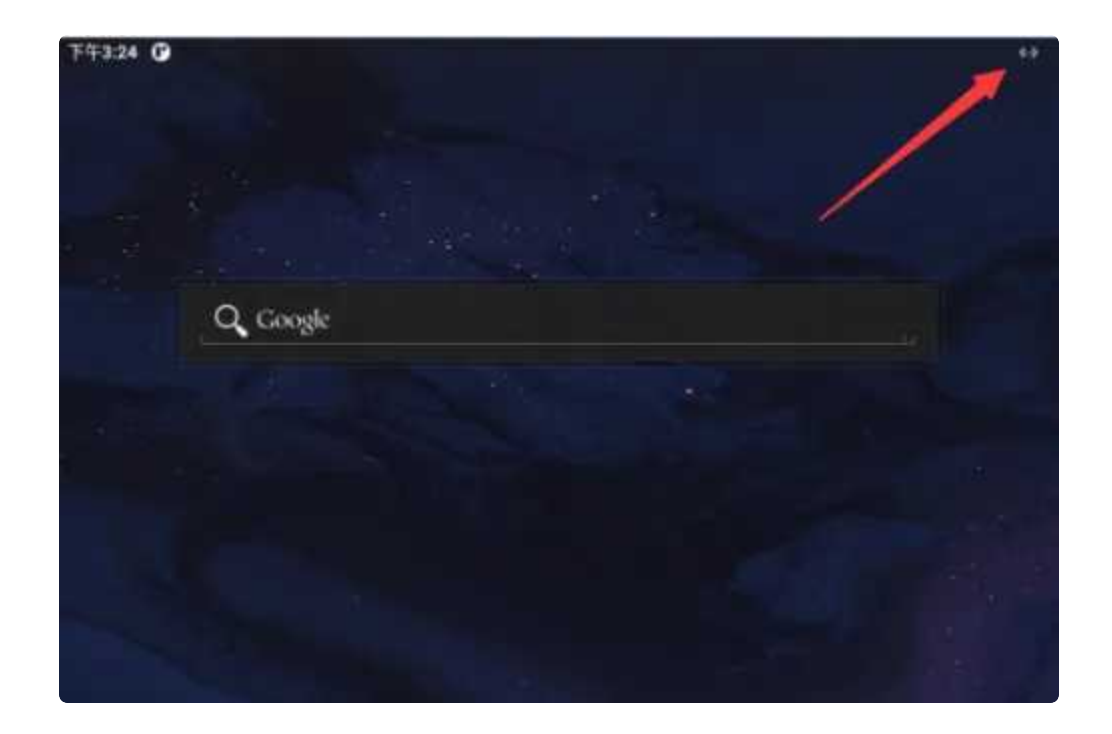

## 2.2 WIFI

使用WIFI/蓝牙时,需要连接天线以获得良好的信号,天线接口位于J27,如下图所示:

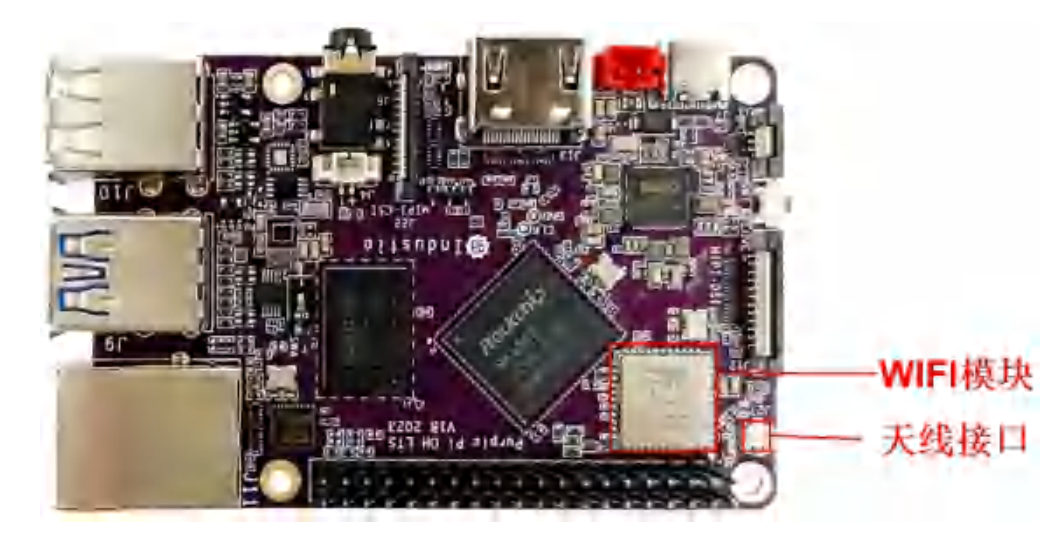

菜单栏界面点击【设置】->【网络和互联网】->【互联网】->【WLAN】,如下图所示:

| 17630                  | 00               |   |   |   |    | 0.0 |
|------------------------|------------------|---|---|---|----|-----|
| 4                      | WLAN             |   |   |   |    | ٩   |
|                        | 使用 WLAN          |   |   |   |    |     |
|                        | ChinaNet-MvDm    |   |   |   |    | 6   |
| ٠                      | Industio_2.4     |   |   |   |    | Ĝ   |
| ٠                      | TP-LINK_B87A     |   |   |   |    | ۵   |
| ٠                      | xiaozhi_test_2.4 |   |   |   |    | ۵   |
| Ŷ                      | ChinaNet FYZG    |   |   |   |    | ۵   |
| $\overline{\varphi}$   | ChinaNet-FanE    |   |   |   |    | ₿   |
| $\widehat{\mathbf{v}}$ | TP-LINK-7949     |   |   |   |    | ٥   |
| $\overline{\Psi}$      | TP-LINK-C39C     |   |   |   |    | ٥   |
| $\widehat{\Psi}$       | deltane01        |   |   |   |    | ۵   |
| $\mathbf{\nabla}$      | F07_room         |   |   |   |    | ۵   |
| $\heartsuit$           | TP-LINK_huiyishi |   |   |   |    | 6   |
|                        |                  | - | 4 | • | -0 |     |

选择需连接的WIFI名称,输入对应密码即可连接成功。

## 2.3 Bluetooth

菜单栏界面点击【已连接的设备】->【与新设备配对】,即可扫描到附近的蓝牙设备,选择需要连接的 设备即可根据配对信息进行连接,如下图所示:

| ÷  | 与新设备配对                  |
|----|-------------------------|
|    | 设备名称<br>rk3566          |
|    | 可用的设备                   |
| r. | seeyou                  |
| e  | Redmi                   |
| *  | EDIFIER Lolli Pods Plus |

| 要与seeyou配对吗?     |    |      |
|------------------|----|------|
| 董牙配对码<br>524136  |    |      |
| □ 允许访问您的通讯录和通话记录 |    |      |
|                  | 取消 | 183t |

配对成功后主板即可通过蓝牙与手机相互传输文件。

## 2.4 USB

USB接口如下图所示:

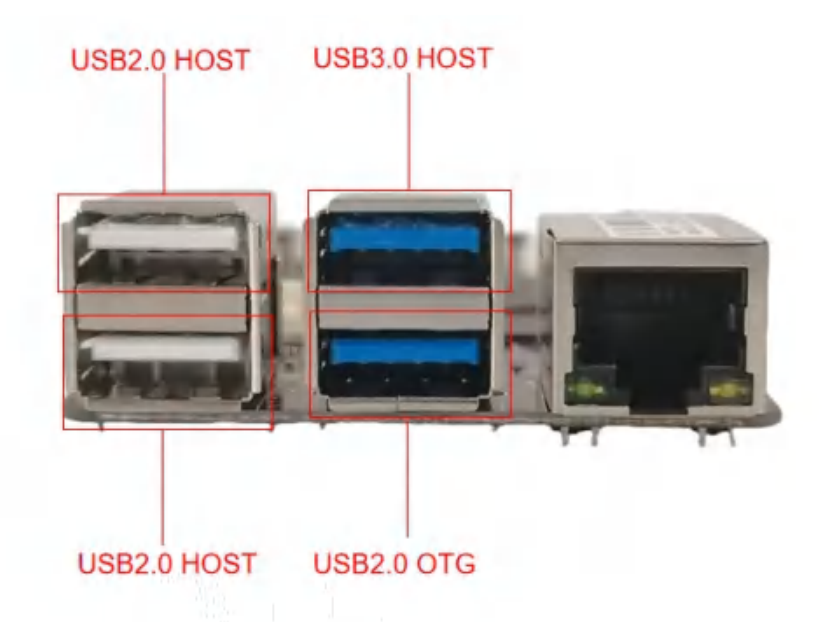

其中第1路为USB OTG的USB2.0 HOST接口,将红色框内的拨码开关拨动到【ON】的位置,此接口硬件导通,即可作为USB2.0 HOST接口使用,拨码开关如下图所示:

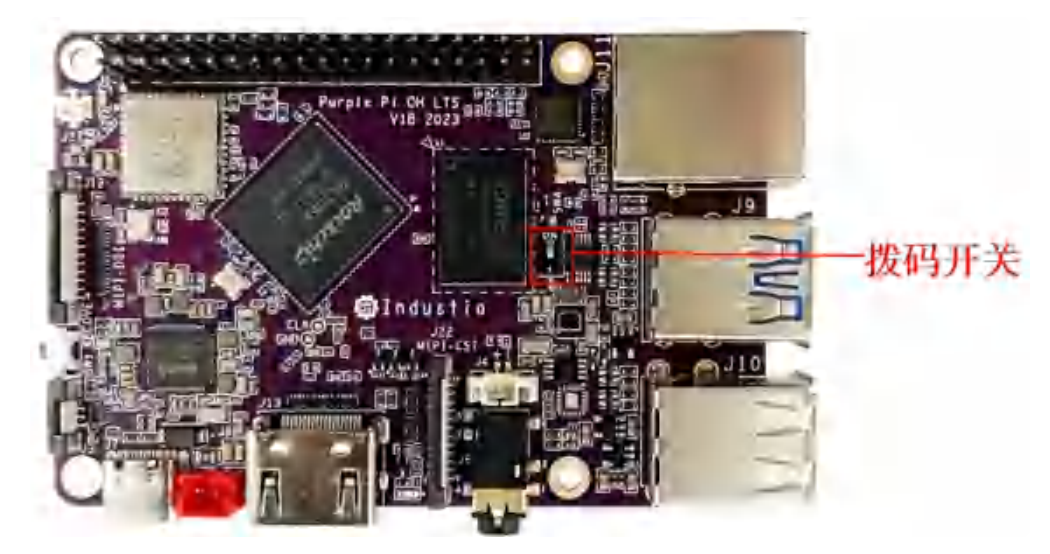

#### 功能说明如下表所示:

| 序号 | 功能               | 控电节点                                     |
|----|------------------|------------------------------------------|
| 1  | OTG USB 2.0 HOST | /sys/class/leds/usb_otg_pwr/brightness   |
| 2  | USB 3.0 HOST     | /sys/class/leds/usb_host1_pwr/brightness |
| 3  | USB 2.0 HOST     | /sys/class/leds/usb_host2_pwr/brightness |
| 4  | USB 2.0 HOST     | /sys/class/leds/usb_host3_pwr/brightness |

USB 供电设备节点写0关闭电源,写1开启电源,以端口2为例,软件控制命令如下:

| •                |                                                                                                    | Shell |
|------------------|----------------------------------------------------------------------------------------------------|-------|
| 1<br>2<br>3<br>4 | <pre>#关闭 echo 0 &gt; /sys/class/leds/usb_host1_pwr/brightness #开启(默认状态) echo 1 &gt; /sys/class/leds/usb_host1_pwr/brightness</pre> |       |

## 2.5 耳机

主板有一路OTMP标准四节耳机座,耳机座接口位于J6,接入耳机后声音将优先从耳机输出,如下图所示:

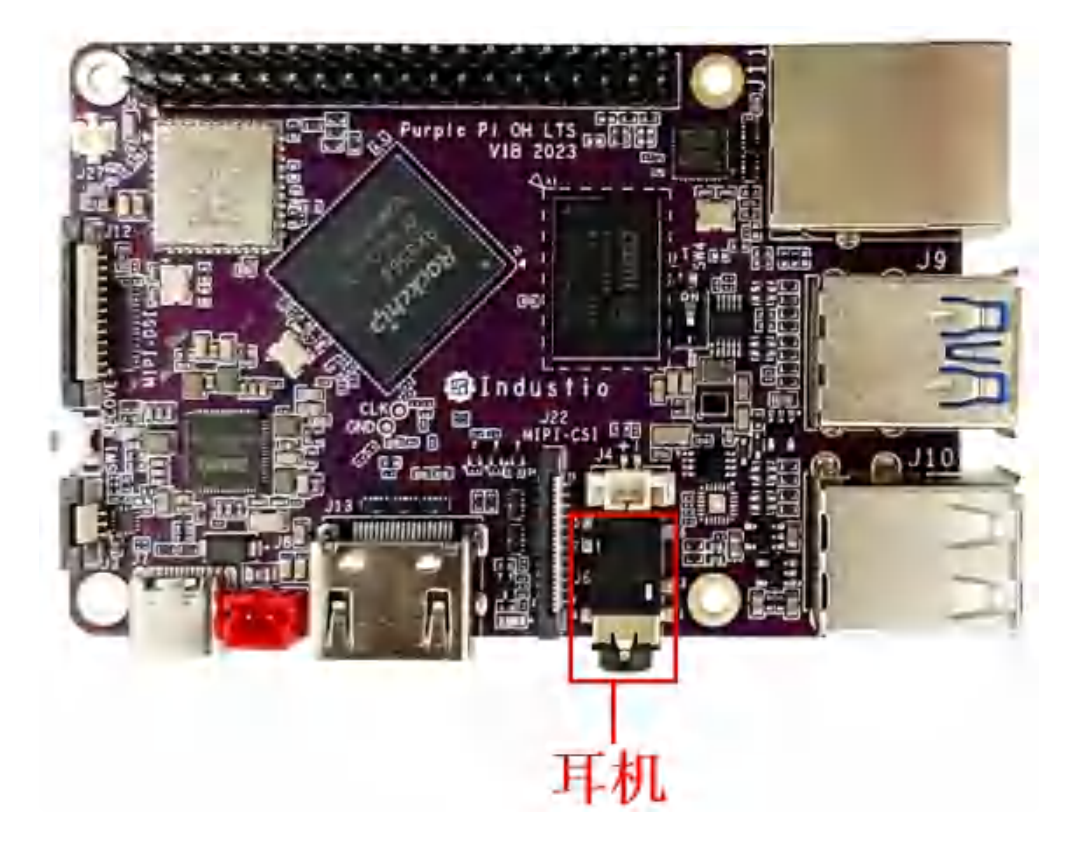

## 2.6 MIPI CSI Camera

MIPI CSI 接口位于J22,支持OV5648 和OV8858 摄像头模组。接入摄像头模组后,使用系统相机软件 打开相机拍照和录像,如下图所示:

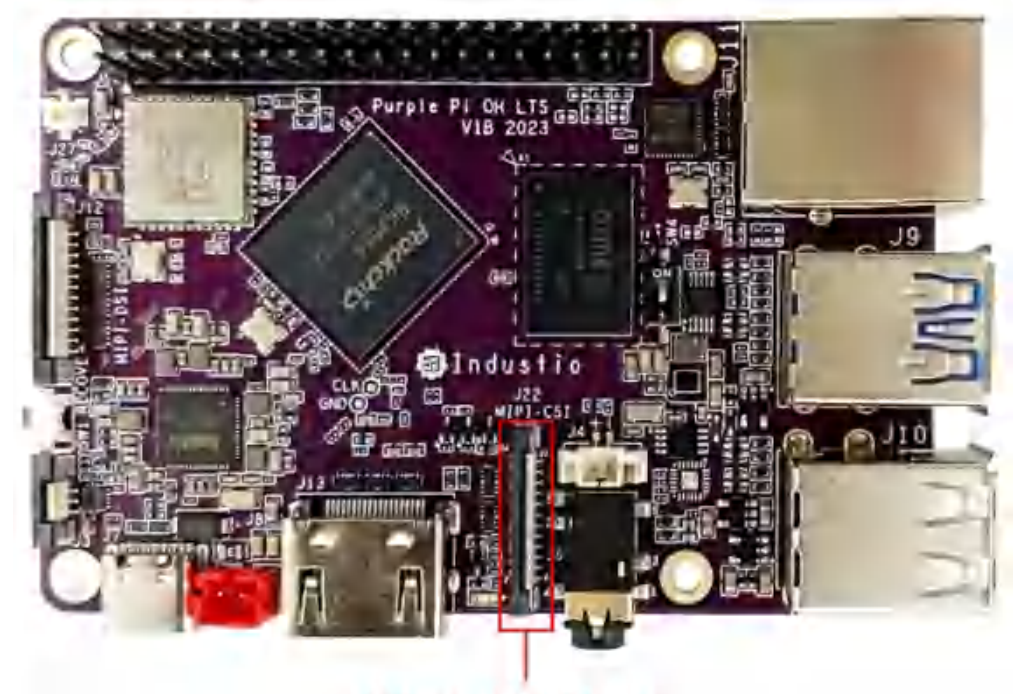

MIPI CSI接口

进入菜单栏界面点击【相机】后,点击右边相机图标即可拍照,如下图所示:

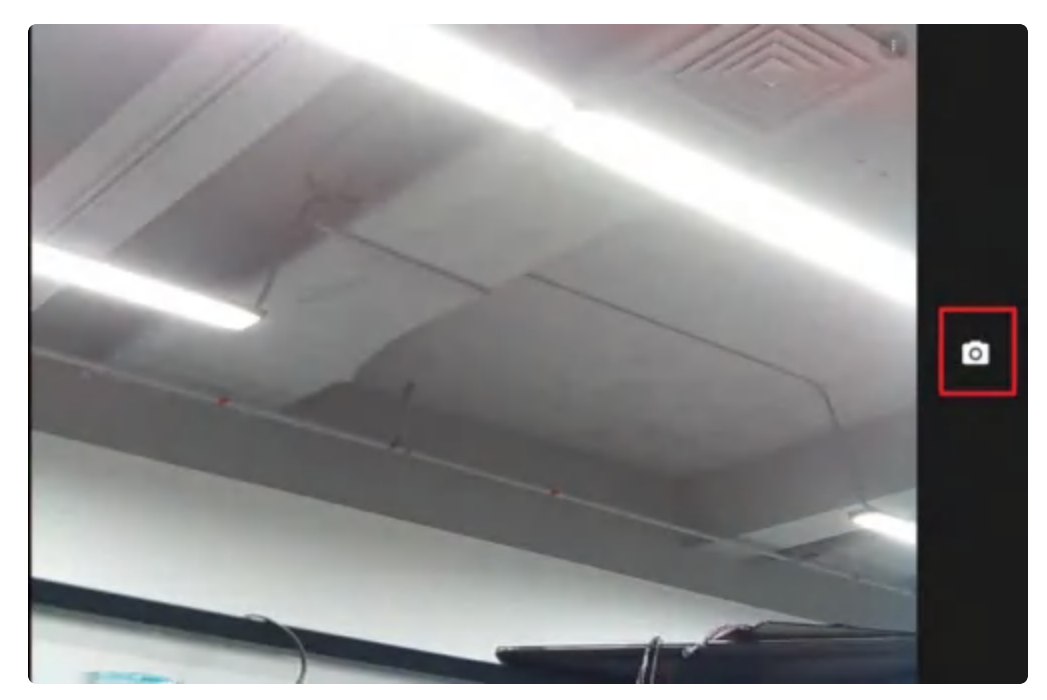

相机拍照界面向右划可切换录视频模式,点击右上角设置图标即可设置分辨率及画质等,如下图所示:

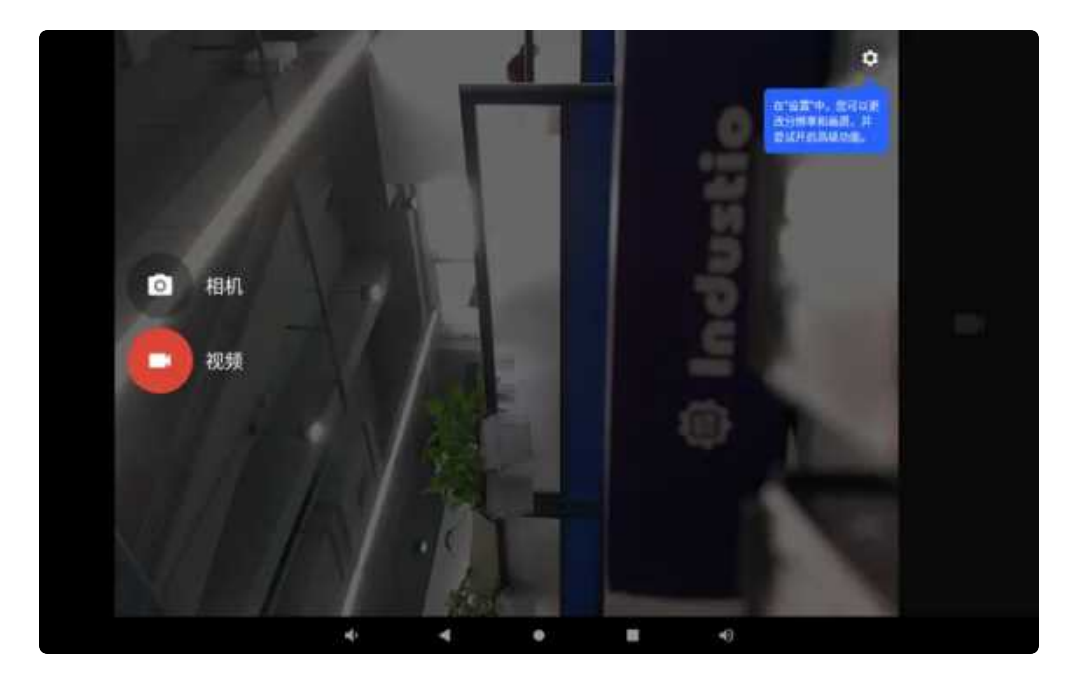

拍好的照片及视频可在【菜单栏】界面点击【图库】即可找到,如下图所示:

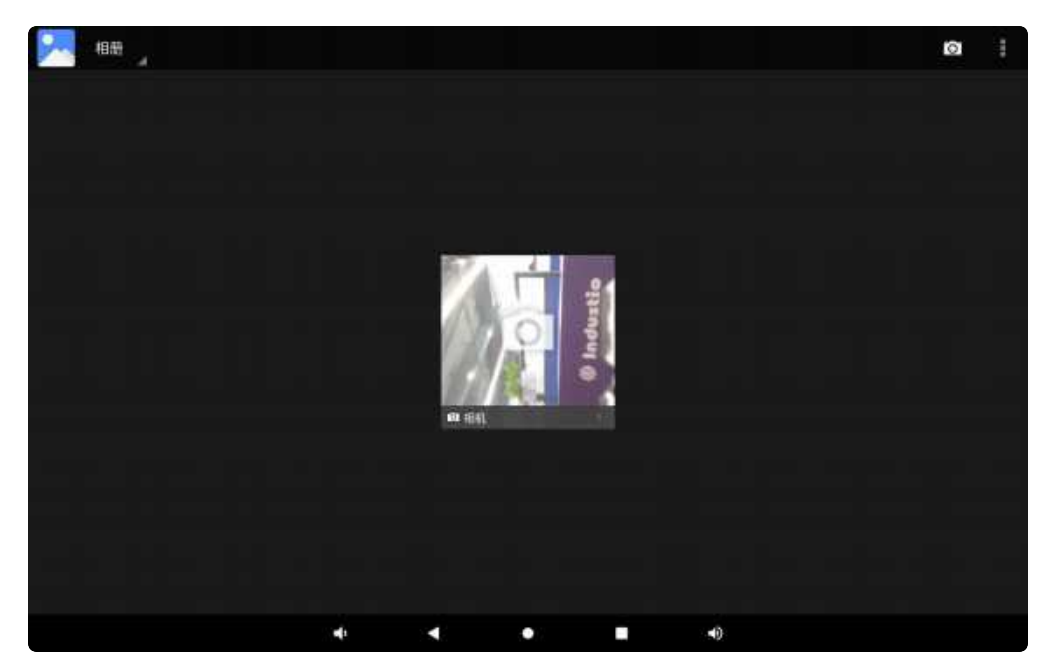

## 2.7 RTC

主板共有两路RTC,分别为PMIC 809 内部RTC和外接的HYM8563。

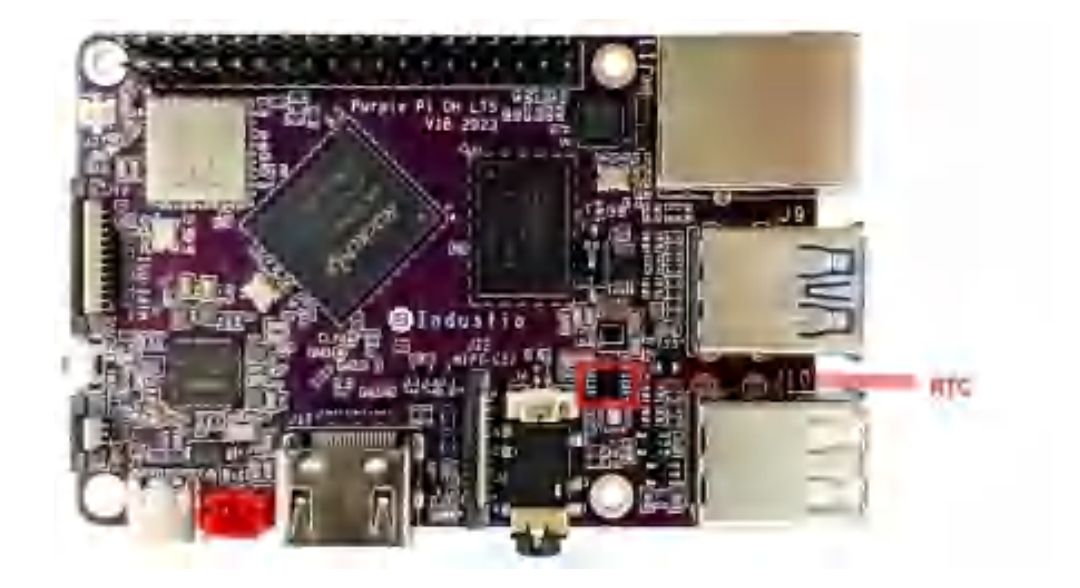

### 2.7.1 HYM8563

外接的HYM8563接口位于J4,如下图所示:

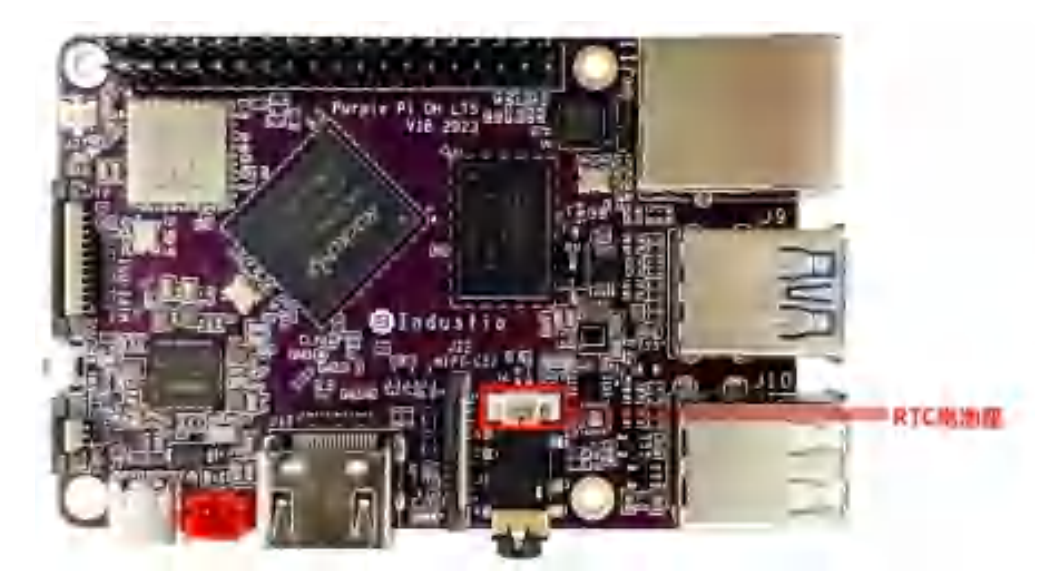

外部RTC HYM8563 电池座规格为 MX1.25-2P 立式,可连接3V纽扣电池,如下表所示:

| 序号 | 定义   | 电平  | 说明   |
|----|------|-----|------|
| 1  | VBAT | ЗV  | 电池正极 |
| 2  | GND  | GND | 电池负极 |

设备节点: /dev/rtc0。系统默认使用HYM8563作为系统时钟。

## 2.8 TF Card

TF Card位于J2,支持FAT32和NTFS格式分区自动挂载位置,如下图所示:

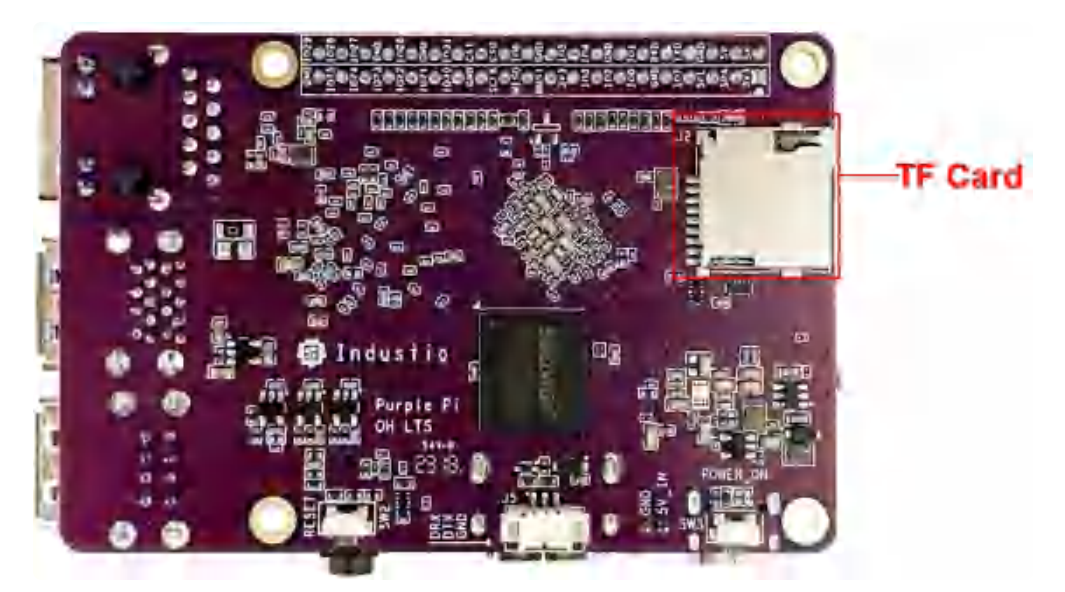

插入TF卡后,安卓桌面/菜单栏界面会显示TF卡标识,同时资源管理器中可看到【SD Card】选项,如下 图所示:

| 21 <b>0 0 0</b><br>酒管理器 |         |     |     |                |         |
|-------------------------|---------|-----|-----|----------------|---------|
| <b>会</b> 主页             | 12 J.M. | 白多志 | 区编辑 | <b>图</b> 新建文件夹 | 1.1.1 M |
| 📚 Internal Me           | emory   |     |     |                |         |
| SD Card                 |         |     |     |                |         |
|                         |         |     |     |                |         |
|                         |         |     |     |                |         |
|                         |         |     |     |                |         |
|                         |         |     |     |                |         |
|                         |         |     |     |                |         |
|                         |         |     |     |                |         |
|                         |         |     |     |                |         |
|                         |         |     |     |                |         |
|                         |         |     |     |                |         |

## 2.9 显示屏

#### 2.9.1 MIPI

MIPI接口位于J12, TP接口位于J3, 默认MIPI固件适配屏幕型号为BLB-S99944-1(800x1280),如下 图所示:

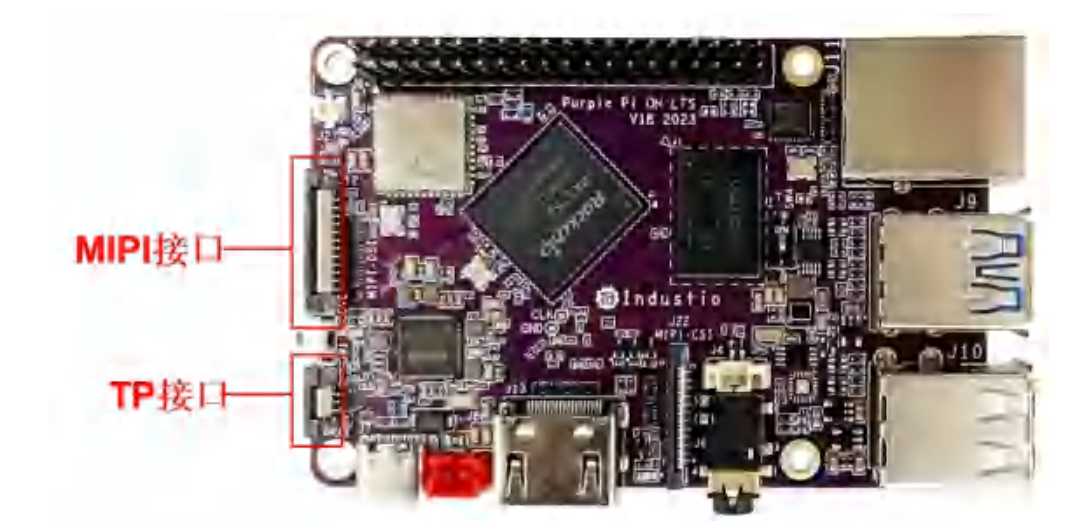

### 2.9.2 HDMI

HDMI2.0接口位于J13,支持4K@60fps 输出,如下图所示:

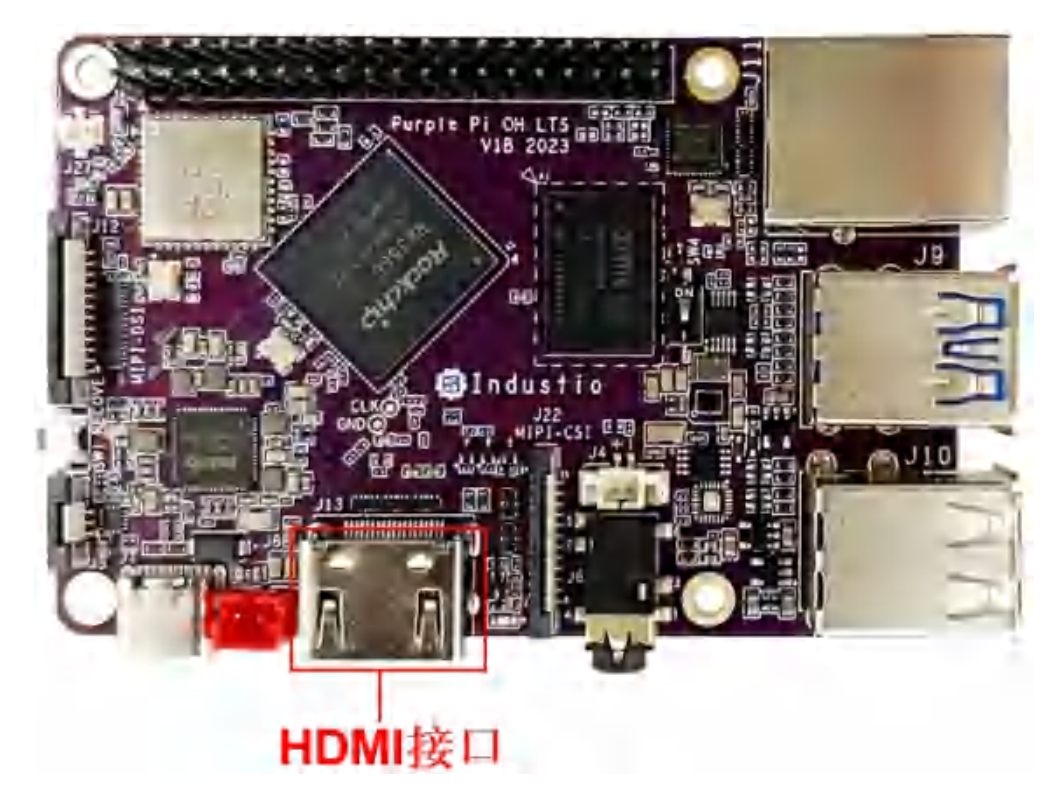

## 2.10 双排针接口

双排针接口位于J1,如下图所示:

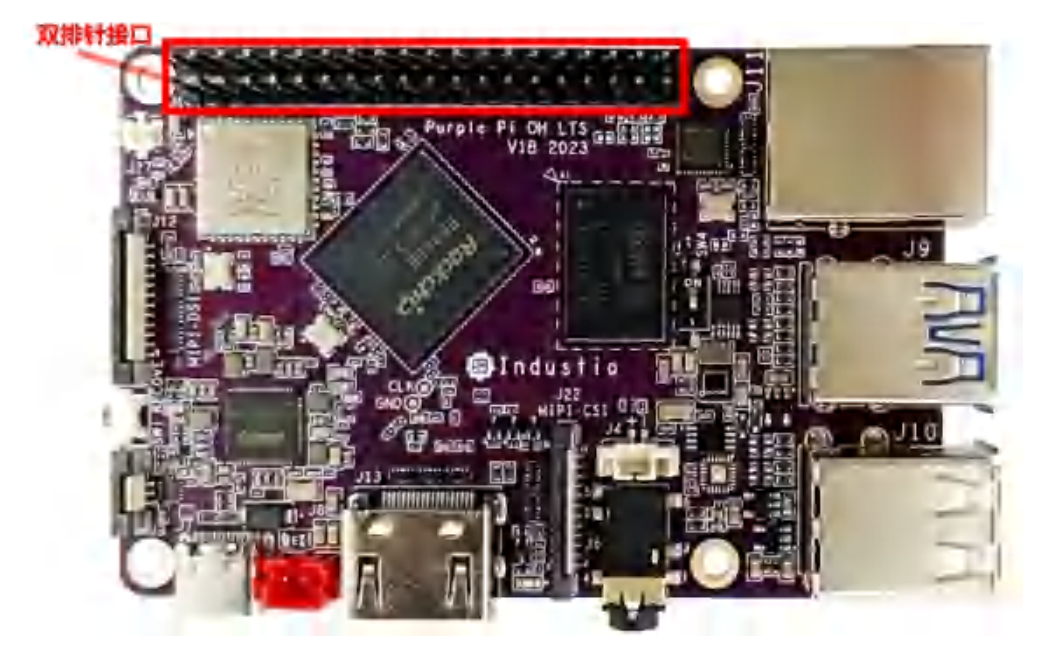

#### 功能如下表所示:

| 序号 | 定义       | 电平   | 说明              |
|----|----------|------|-----------------|
| 1  | VDD_3V3  | 3.3V | 供电输出3.3V        |
| 2  | VDD_5V   | 5V   | 可做5V输入供电,也可输出5V |
| 3  | I2C_SDA  | 3.3V | I2C数据信号         |
| 4  | VDD_5V   | 5V   | 可做5V输入供电,也可输出5V |
| 5  | I2C_SCL  | 3.3V | I2C时钟信号         |
| 6  | GND      | GND  | 电源地             |
| 7  | GPIO_7   | 3.3V | gpio23          |
| 8  | UART_TXD | 3.3V | /dev/ttyS0 发送   |
| 9  | GND      | GND  | 电源地             |
| 10 | UART_RXD | 3.3V | /dev/ttyS0 接收   |
| 11 | GPIO_0   | 3.3V | gpio15          |
| 12 | GPIO_1   | 3.3V | gpio22          |
| 13 | GPIO_2   | 3.3V | gpio20          |
| 14 | GND      | GND  | 电源地             |
| 15 | GPIO_3   | 3.3V | gpio21          |

| 16 | GPIO_4   | 3.3V | gpio124  |
|----|----------|------|----------|
| 17 | VDD_3V3  | 3.3V | 供电输出3.3V |
| 18 | GPIO_5   | 3.3V | gpio125  |
| 19 | SPI_MOSI | 3.3V | SPI数据信号  |
| 20 | GND      | GND  | 电源地      |
| 21 | SPI_MISO | 3.3V | SPI数据信号  |
| 22 | GPIO_6   | 3.3V | gpio130  |
| 23 | SPI_SCLK | 3.3V | SPI时钟信号  |
| 24 | SPI_CS0  | 3.3V | SPI片选信号0 |
| 25 | GND      | GND  | 电源地      |
| 26 | SPI_CS1  | 3.3V | SPI片选信号1 |
| 27 | GPIO_30  | 3.3V | gpio138  |
| 28 | GPIO_31  | 3.3V | gpio139  |
| 29 | GPIO_21  | 3.3V | gpio132  |
| 30 | GND      | GND  | 电源地      |
| 31 | GPIO_22  | 3.3V | gpio121  |
| 32 | GPIO_26  | 3.3V | gpio120  |
| 33 | GPIO_23  | 3.3V | gpio122  |
| 34 | GND      | GND  | 电源地      |
| 35 | GPIO_24  | 3.3V | gpio127  |
| 36 | GPIO_27  | 3.3V | gpio123  |
| 37 | GPIO_25  | 3.3V | gpio133  |
| 38 | GPIO_28  | 3.3V | gpio126  |
| 39 | GND      | GND  | 电源地      |
| 40 | GPIO_29  | 3.3V | gpio131  |

### 2.10.1 UART

设备节点为 /dev/ttyS0。串口接口位置及引脚定义,如下图所示:

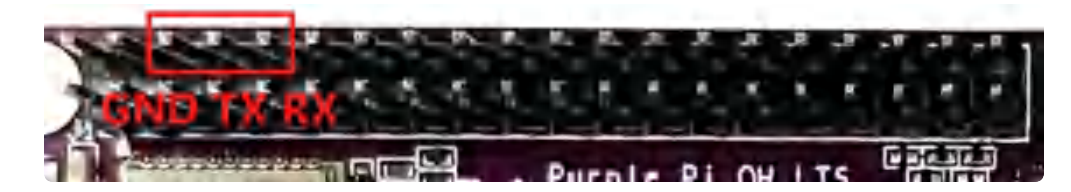

#### 2.10.2 SPI

设备节点: /dev/spidev3.0。SPI接口位置如下图所示:

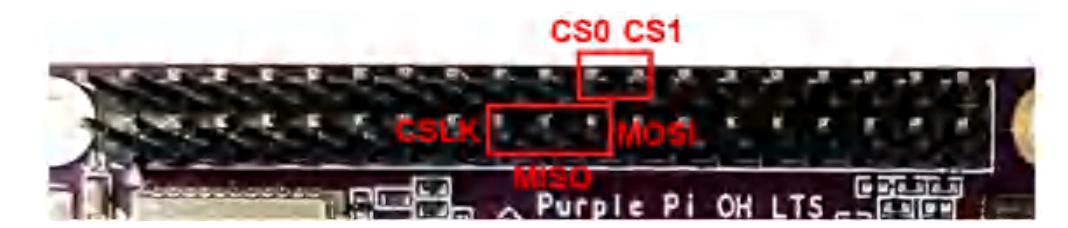

#### 2.10.3 I2C

设备节点: /dev/i2c-2。I2C接口位置如下图所示:

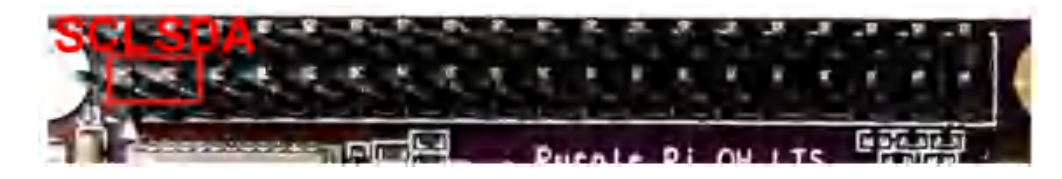

### 2.10.4 GPIO

以pin7的GPIO\_7为例,位置如下图所示:

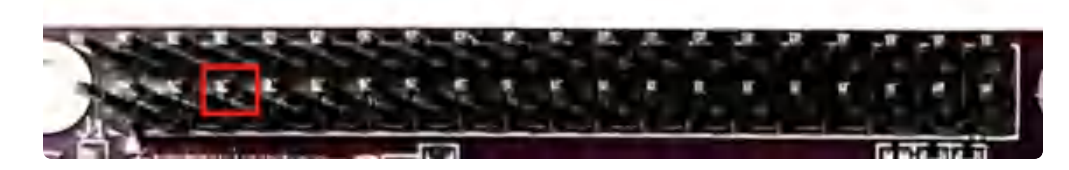

GPIO\_7对应系统的GPIO Number为23,可通过 sysctl 的方式控制此路 GPIO 的方向和电平。GPIO设置为输出命令如下:

Shell
 # 设置GPI0方向为输出
 echo out > /sys/class/gpio/gpio23/direction
 # 设置输出高电平
 echo 1 > /sys/class/gpio/gpio23/value
 # 设置输出低电平
 echo 0 > /sys/class/gpio/gpio23/value

输出高电平的时候,使用万用表可测量到的电压值为3.3V;输出低电平的时候,使用万用表可测量到的 电压值为0V。GPIO设置为输入,命令如下:

▼
 1 # 设置GPI0方向为输入
 2 echo in > /sys/class/gpio/gpio23/direction
 3 # 读取GPI0接口电平
 4 cat /sys/class/gpio/gpio23/value

GPIO连接3.3V的电平, cat到的数值为1; 将此GPIO连接到GND, cat将读取到结果为0。

# 3 Android应用开发

## 3.1 APK签名

原始的签名文件在SDK的路径如下:

-

Shell

1 prebuilts/sdk/tools/lib/signapk.jar

2 build/target/product/security/platform.x509.pem

- 3 build/target/product/security/platform.pk8
- 4 prebuilts/sdk/tools/linux/lib64/libconscrypt\_openjdk\_jni.so

也可以通过网盘链接获取

链接: https://pan.baidu.com/s/1vOXLd9E7y6G5-YEm6FFPhg?pwd=1234

提取码: 1234

### 3.1.1 生成app\_signed.apk

Shell

1 java -Djava.library.path=. -jar signapk.jar platform.x509.pem platform.pk8 app.apk app\_signed.apk

## 3.1.2 Android Studio在APP签名方法

使用生成的jks的签名文件在Android Studio上给APP签名的方法:

1. 从链接中下载的签名sbc3566.jks文件

| 参数          | 说明     |
|-------------|--------|
| sbc3566.jks | 签名文件   |
| 123456      | 密码     |
| sbc3566     | 签名文件别名 |

#### 2. Android Studio工程配置签名

a. 修改AndroidManifest.xml, 添加android.uid.system, 命令如下:

| • | HTML                                                                                        |
|---|---------------------------------------------------------------------------------------------|
| 1 | <manifest <="" th="" xmlns:android="http://schemas.android.com/apk/res/android"></manifest> |
| 2 | <pre>xmlns:tools="http://schemas.android.com/tools"</pre>                                   |
| 3 | <pre>package="com.example.myapplication"</pre>                                              |
| 4 | android:sharedUserId="android.uid.system">                                                  |

- b. 在工程根目录新建一个signature文件夹,并将sbc3566.jks 文件放入该文件夹下;
- c. 修改工程根目录的 app/build.gradle 文件,添加signingConfigs和配置buildTypes,命令如下:

```
Java
```

```
1
     android {
 2
         compileSdk 32
 3
 4
             defaultConfig {
 5
             applicationId "com.example.myapplication"
 6
                 minSdk 21
 7
                 targetSdk 32
 8
                 versionCode 1
                  versionName "1.0"
 9
10
                 testInstrumentationRunner "androidx.test.runner.AndroidJUnitRu
11
     nner"
             }
12
13
14 -
         signingConfigs {
15
             release {
                 storeFile file("../signature/sbc3566.jks")
16
                      storePassword '123456'
17
                      keyAlias 'sbc3566'
18
19
                      keyPassword '123456'
                 }
20
21
22
             debug {
23
                  storeFile file("../signature/sbc3566.jks")
24
                      storePassword '123456'
25
                      keyAlias 'sbc3566'
26
                      keyPassword '123456'
                 }
27
28
         }
29
30 -
         buildTypes {
31 📼
             release {
32
                 minifyEnabled false
33
                      proguardFiles getDefaultProguardFile('proguard-android-opt
     imize.txt'), 'proguard-rules.pro'
34
                      signingConfig signingConfigs.release
                 }
35
         }
36
         compileOptions {
37
38
             sourceCompatibility JavaVersion.VERSION 1 8
39
                  targetCompatibility JavaVersion.VERSION_1_8
             }
40
41
     }
```